## Dentistry, new user-interface

A brief guide to help orientate you to our new interface.

## BROWSING

Whilst the core functionality of the products remains the same, all the browsing functionality has been moved to the left-hand toolbar.

Content is now organized by media type and illustrated with thumbnails to make finding what you need quicker and easier than ever.

Images, text, movies and animations can also be saved and shared from here.

## **IMAGE CONTROLS**

The way you interact with the 3D model is still very much the same. Select a structure to highlight the image and display corresponding text, and use the rotation, layer and zoom controls beneath the image to navigate.

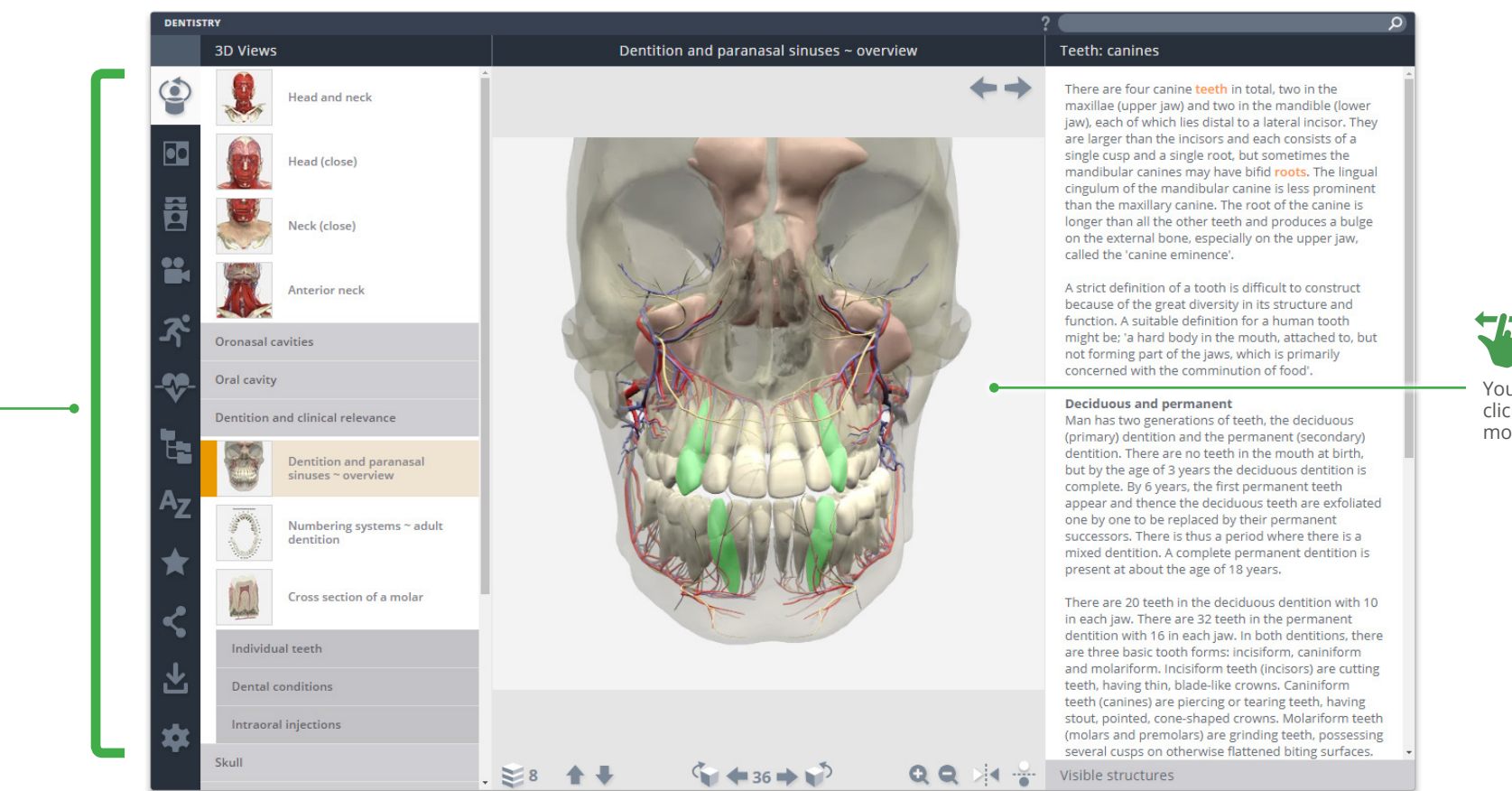

You can now also click and drag the model to rotate.

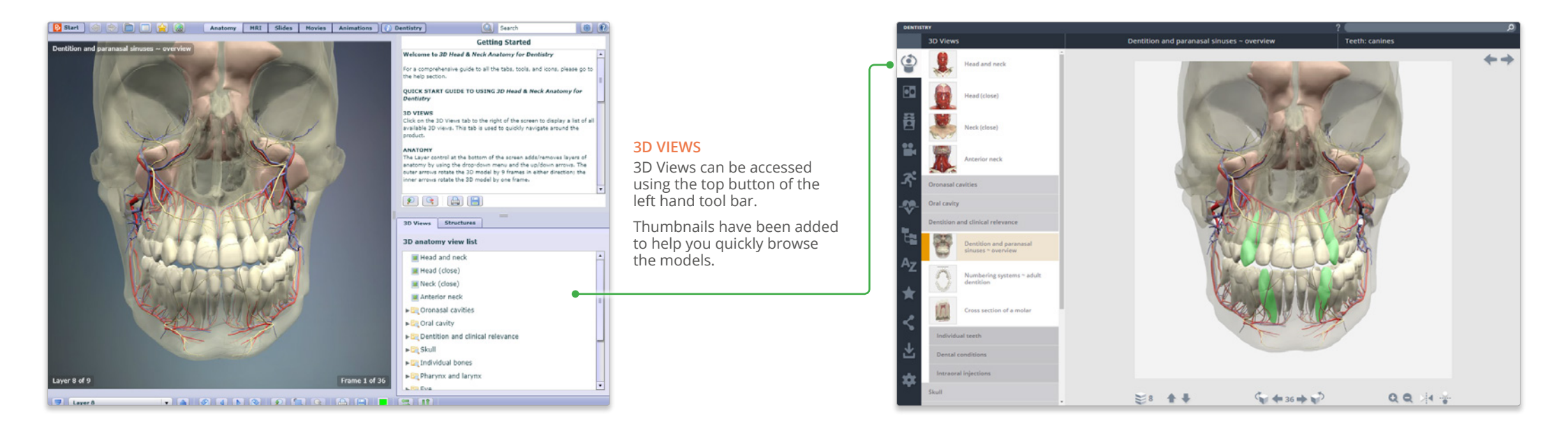

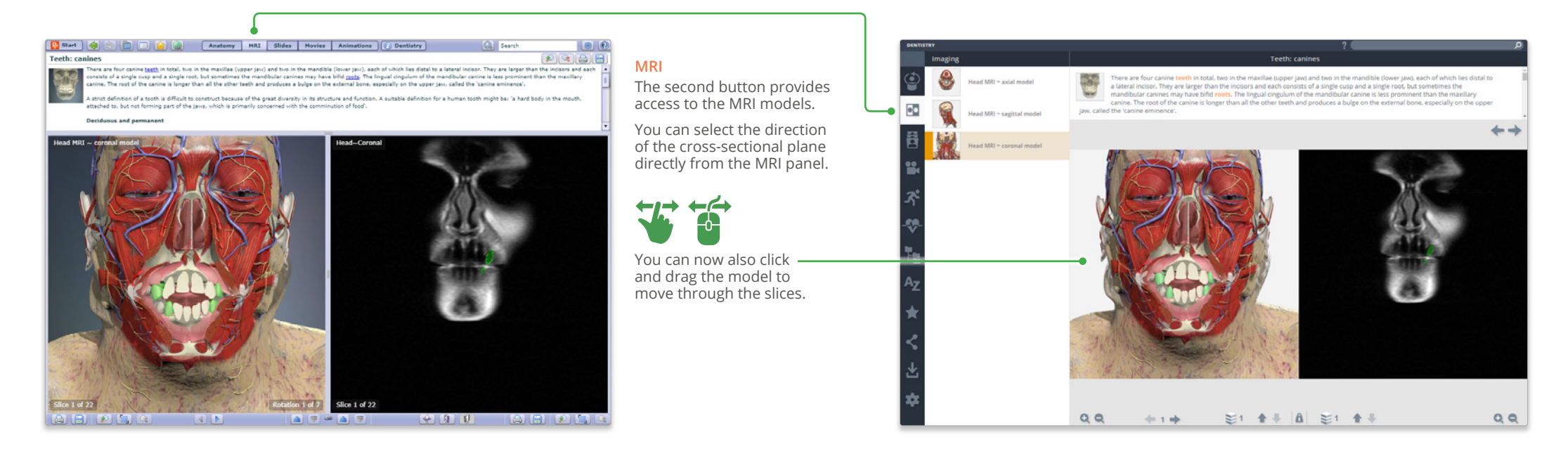

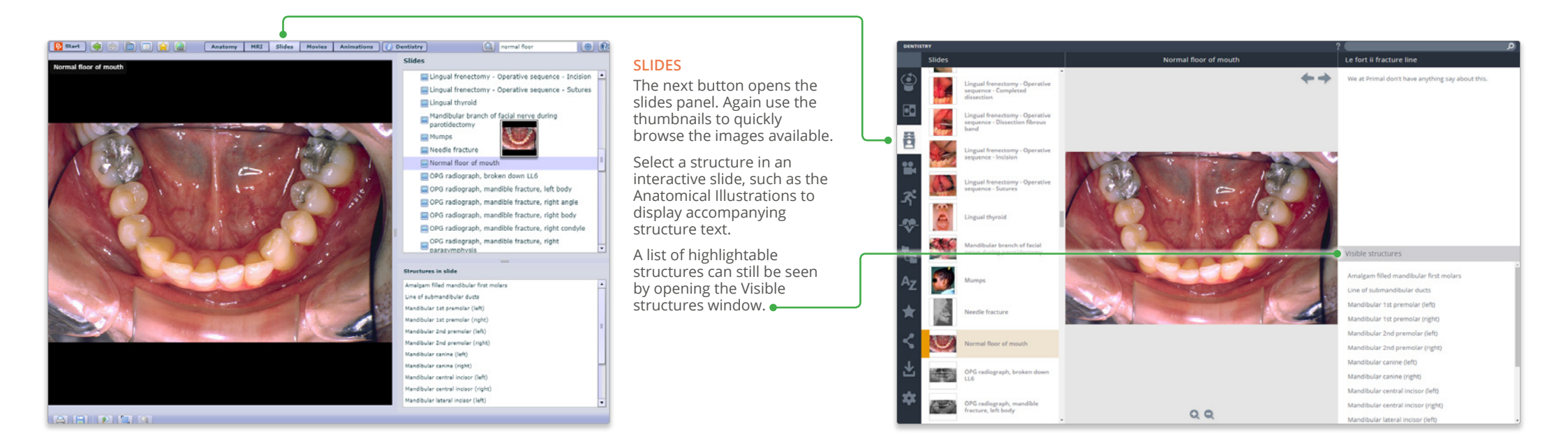

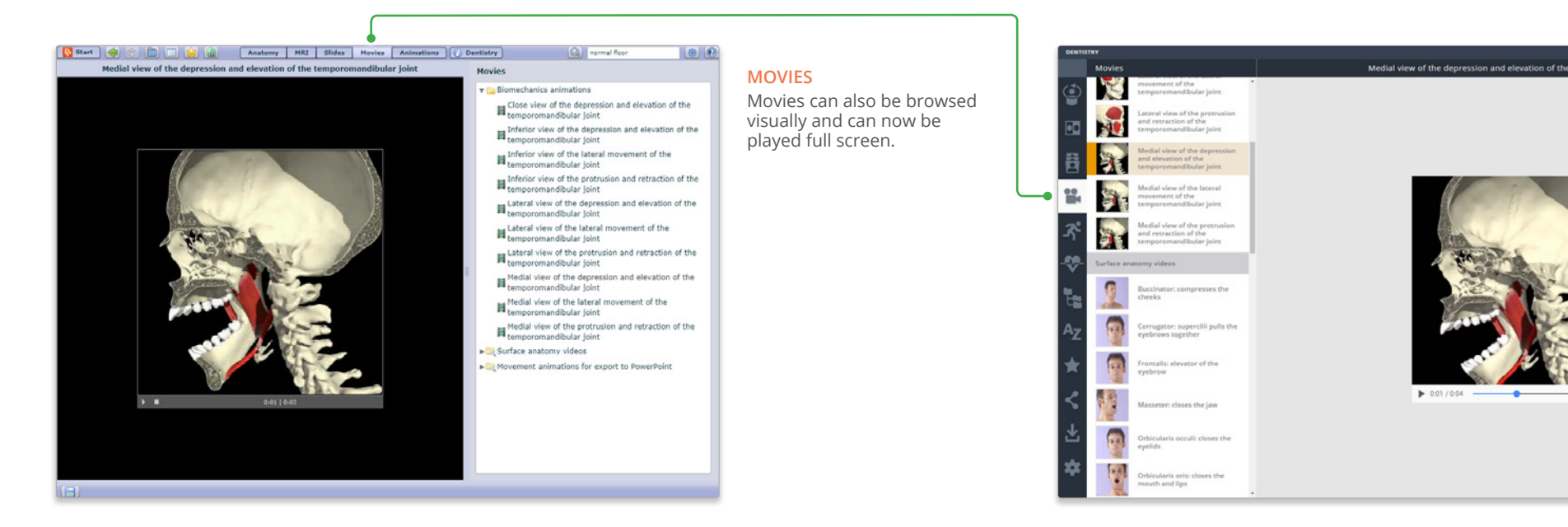

--

mandibular join

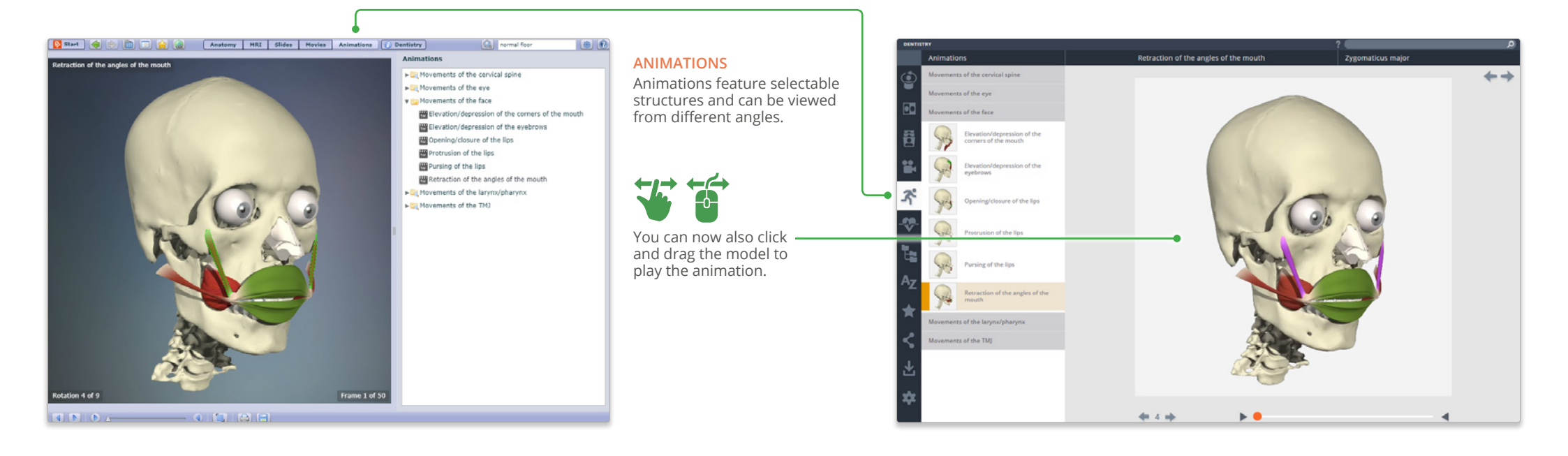

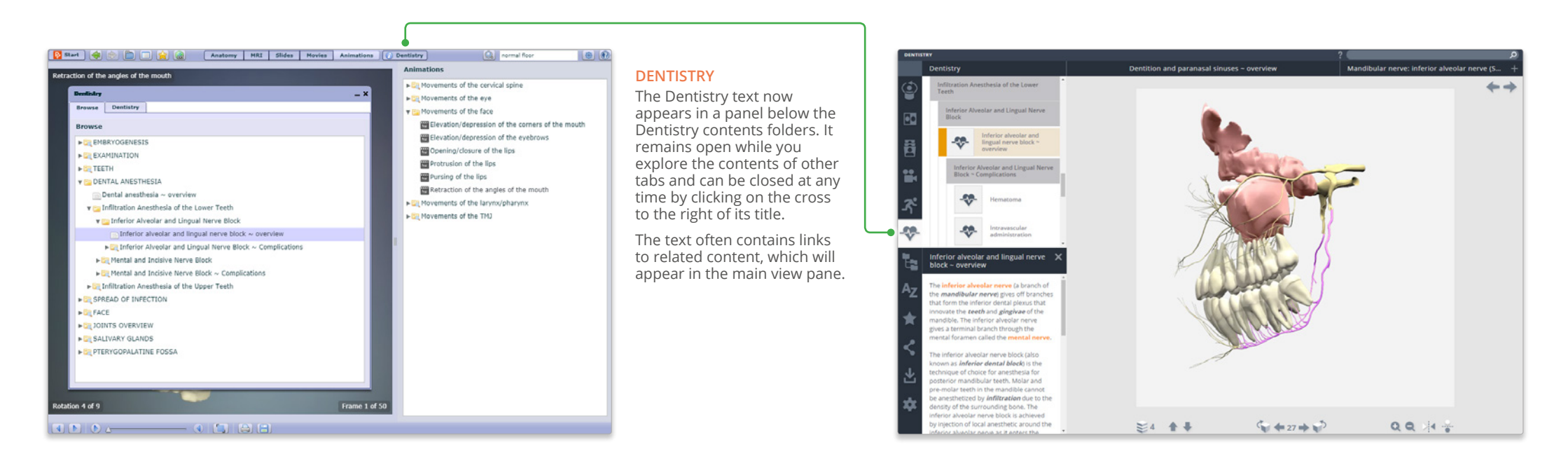

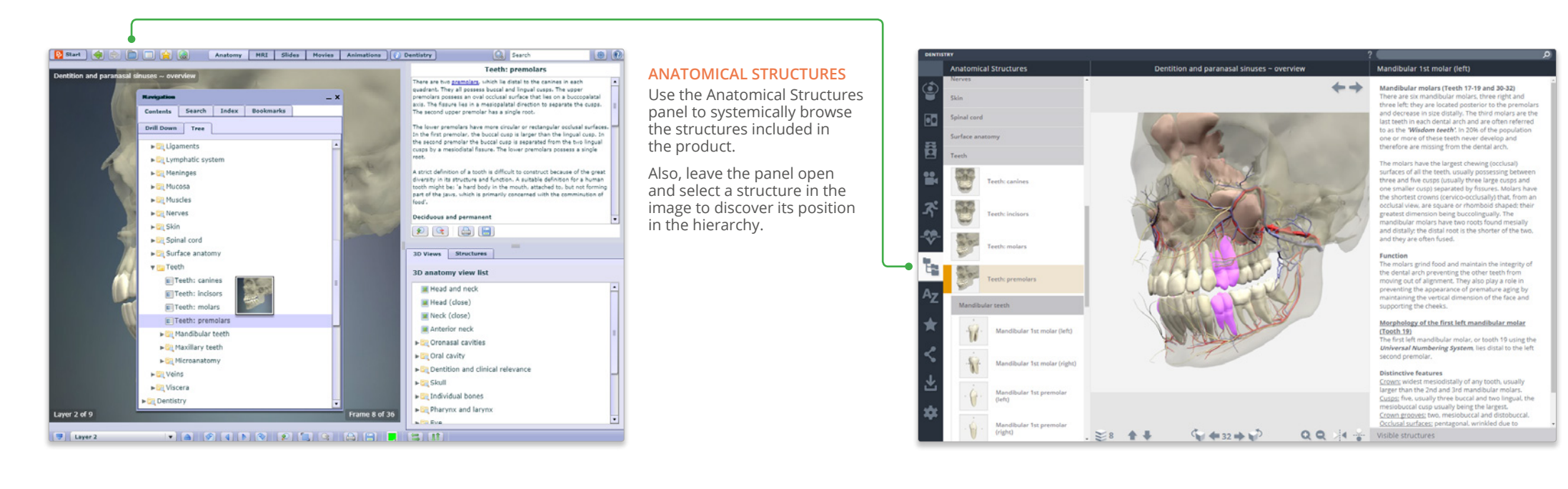

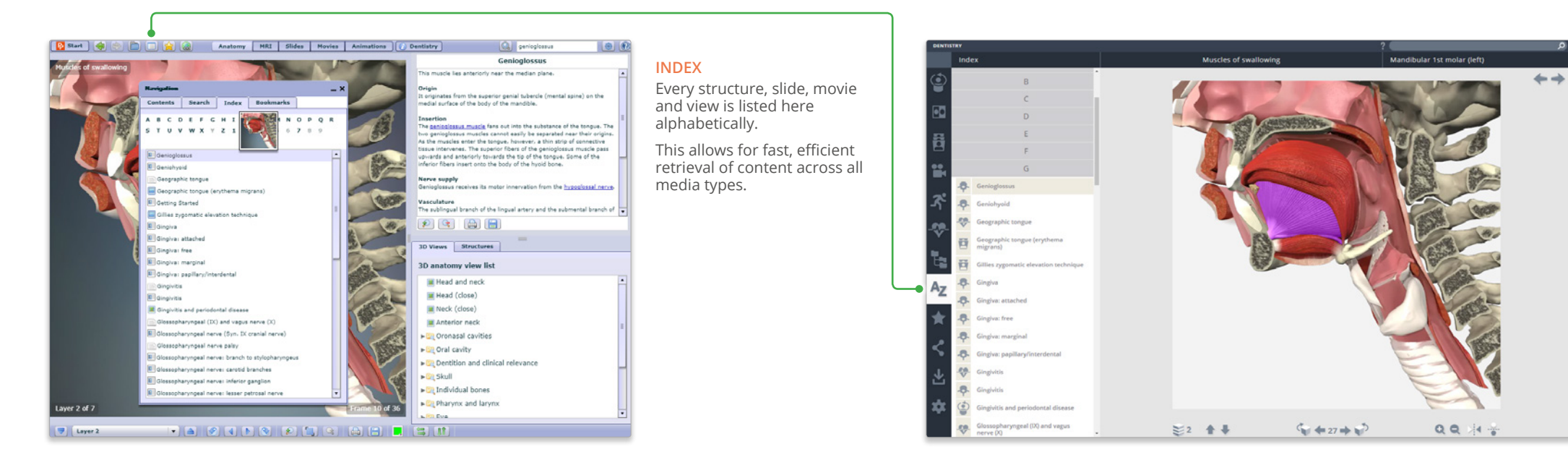

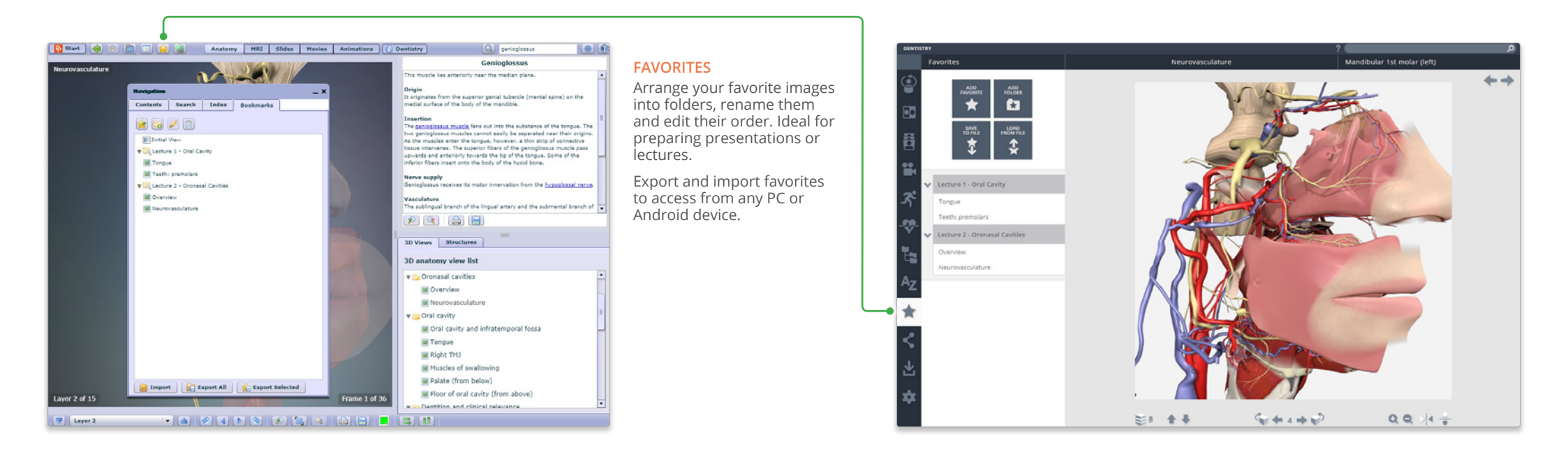

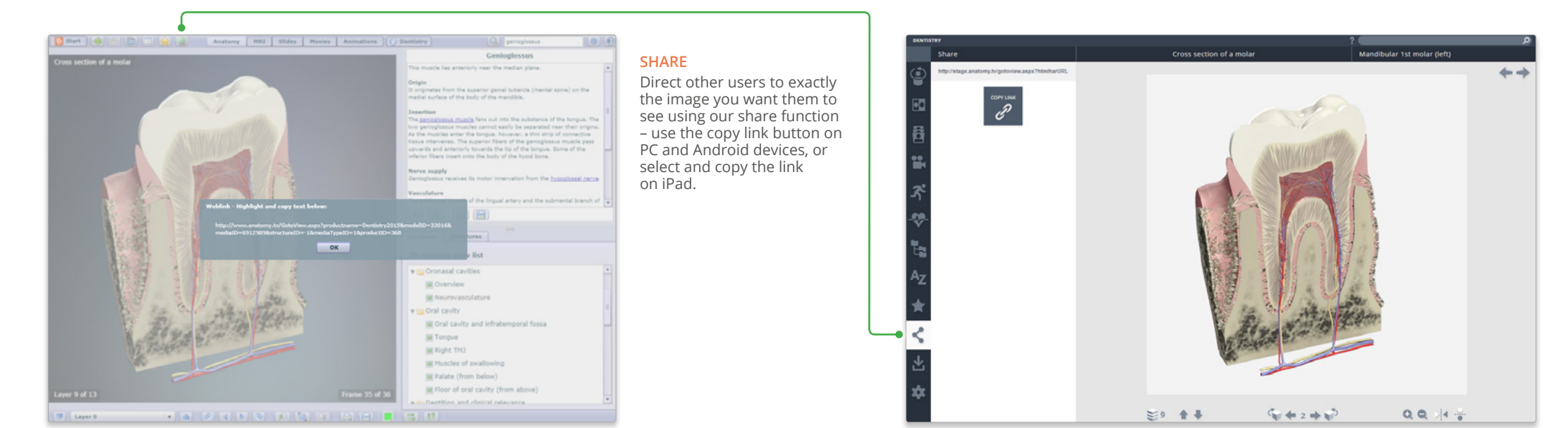

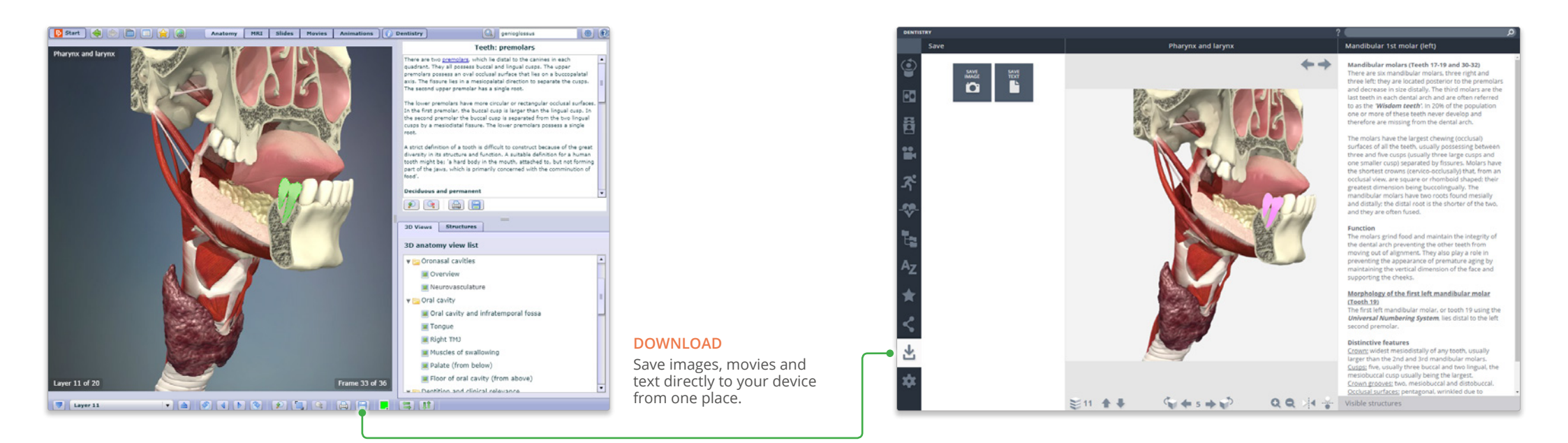

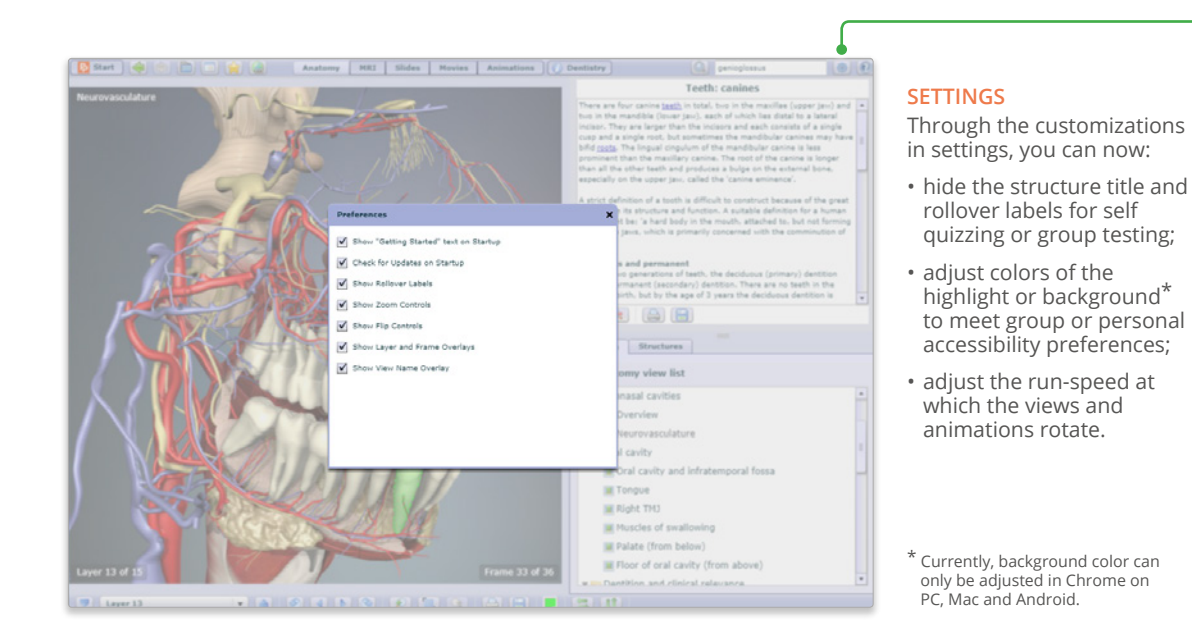

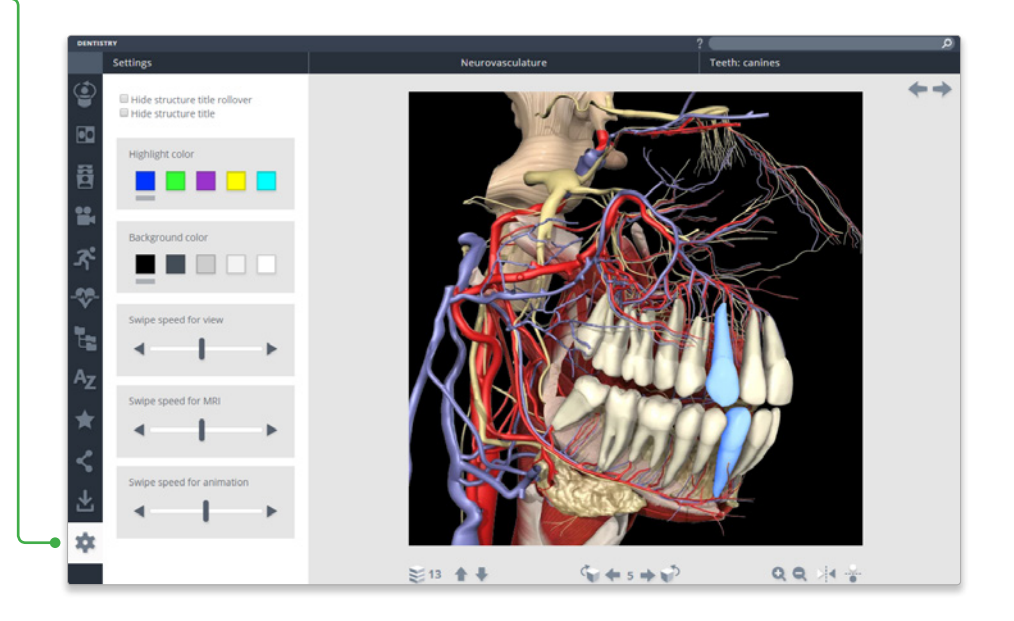

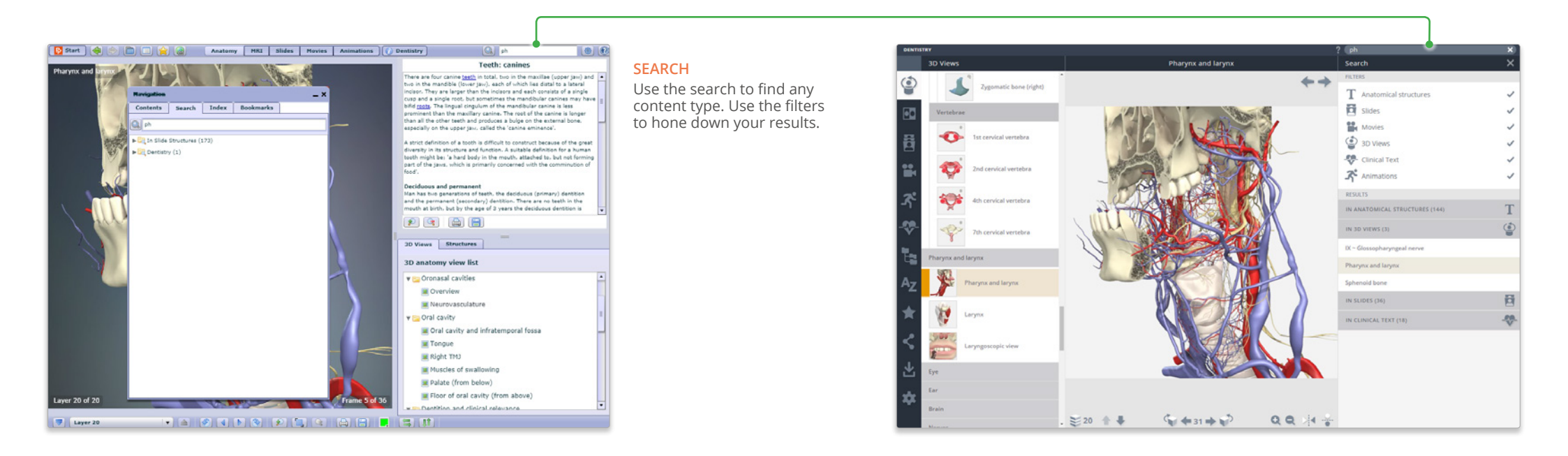

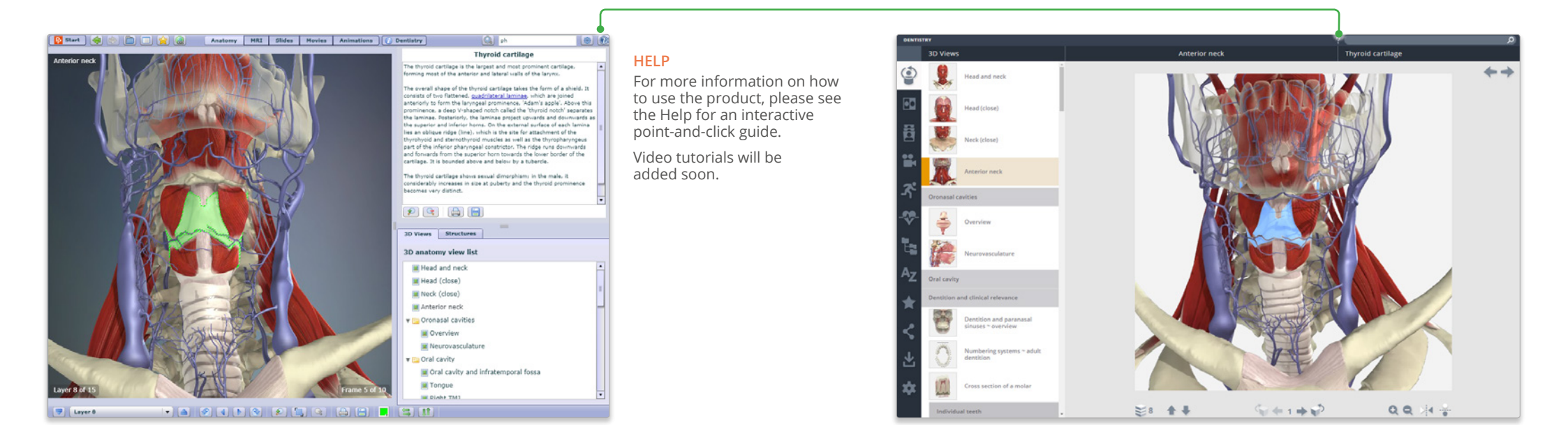

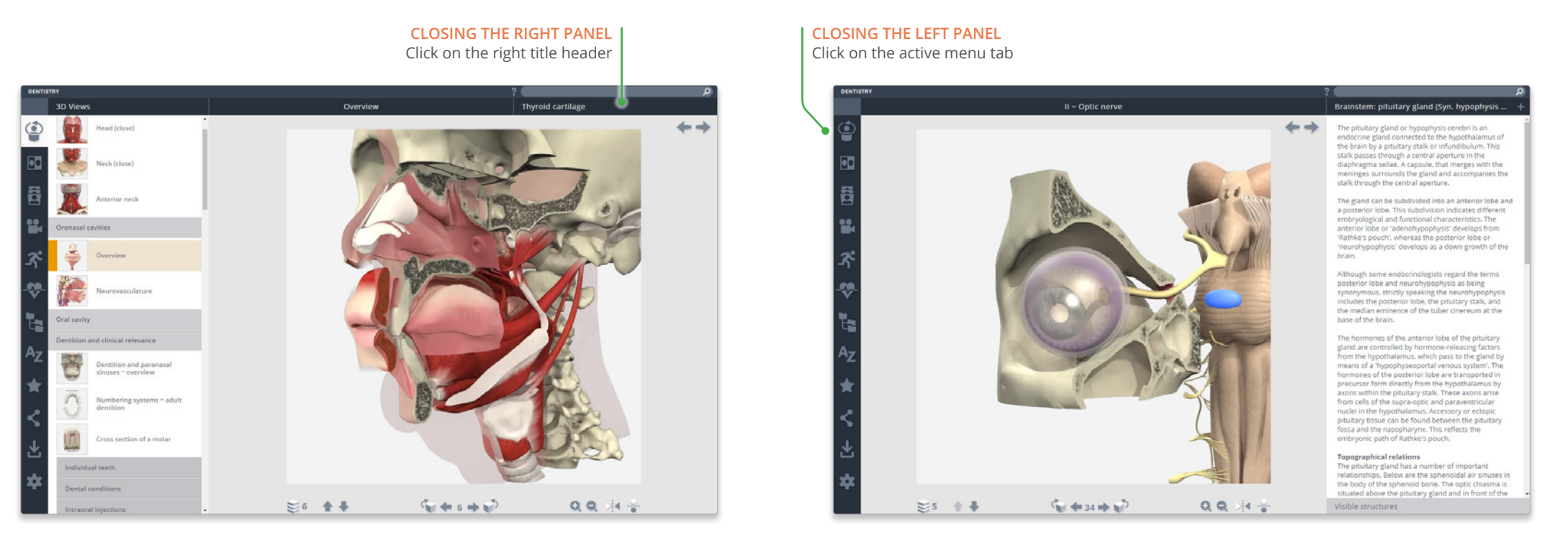

For even more focus, both panels can be closed

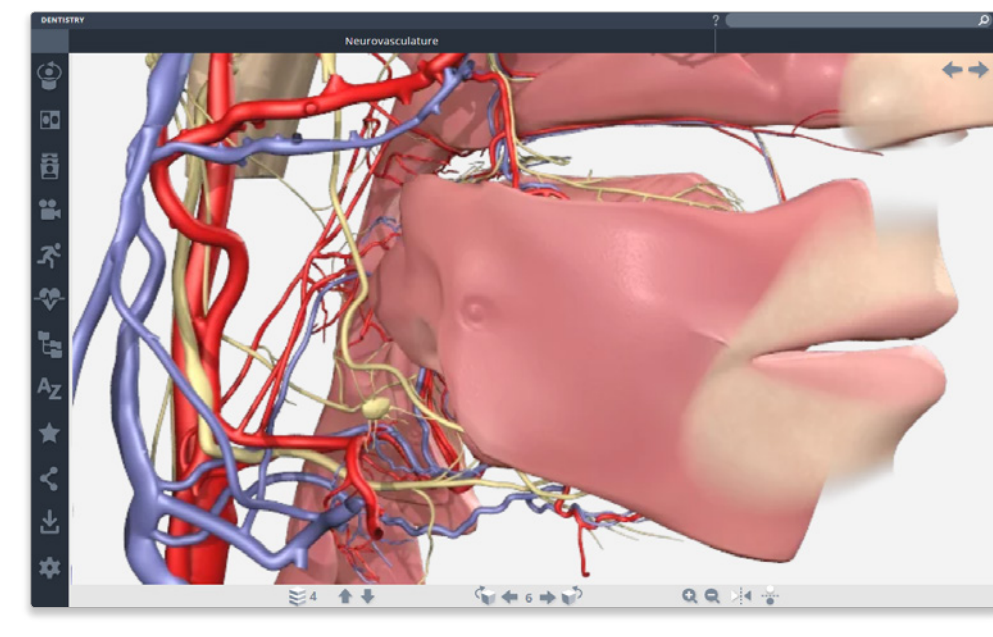